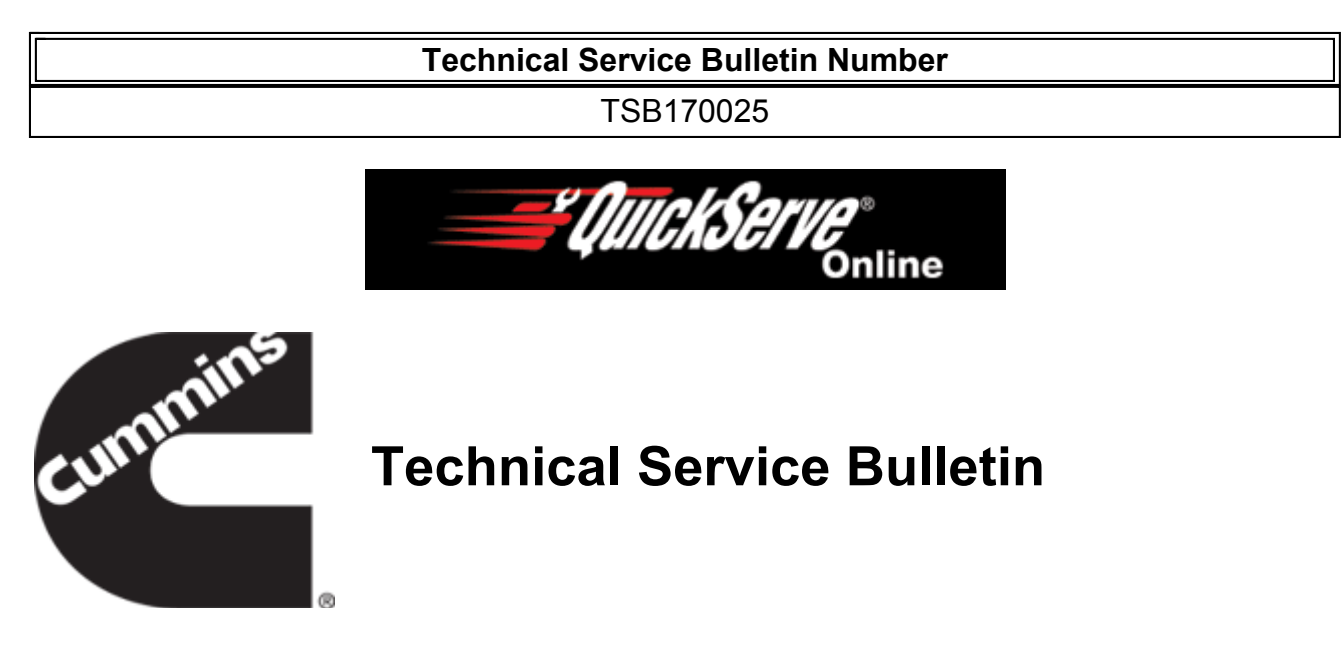

## **Subject**

Reading Natural Gas Fuel Pressures in INSITE™ Electronic Service Tool

### Warranty Statement

The information in this document has no effect on present warranty coverage or repair practices, nor does it authorize TRP or Campaign actions.

## Contents

#### **Product Affected**

- ISB6.7 G CM2180 B118
- ISL G CM2180
- ISX12 G CM2180 EJ

#### Issue

Inconsistent and vague fuel pressure units in INSITE<sup>™</sup> electronic service tool are leading to unnecessary replacement of fuel system components.

#### Verification

- Open INSITE<sup>™</sup> electronic service tool and connect to engine control module (ECM).
- Under "Data Monitor/Logger" tab, check units listed for "Fuel Regulator Intake Pressure", "Fuel Regulator Outlet Pressure", and "Barometric Air Pressure" parameters.
- If units are **not** consistent, errors can occur during fuel system troubleshooting. Related fault codes include 2568, 2722, 2723, 2724, 2725, and 2991.

### Resolution

- 1 psi is equal to 2 in-hg of pressure. To convert INSITE<sup>™</sup> electronic service tool default units:
  - psi to in-hg: multiply value by 2.
  - in-hg to psi: divide value by 2.
- All units in INSITE<sup>™</sup> electronic service tool are in absolute pressure. To compare to mechanical gauge, subtract local atmospheric pressure.
- Local atmospheric pressure value can be found online or, if no additional fault codes are present, from "Barometric Air Pressure" parameter in INSITE™ electronic service tool.
- Default INSITE<sup>™</sup> electronic service tool fuel and atmospheric pressure units can be found in Table 1.

| Table 1, Default INSITE™ Electronic Service Tool Parameter Units |                  |
|------------------------------------------------------------------|------------------|
| Fuel Regulator Intake Pressure                                   | in-hg (Absolute) |
| Fuel Regulator Outlet Pressure                                   | psi (Absolute)   |
| Barometric Air Pressure                                          | in-hg (Absolute) |

- Take following steps to make all fuel and atmospheric pressure units in INSITE™ electronic service tool consistent:
  - 1. Open INSITE<sup>™</sup> electronic service tool
  - 2. Select "Tools" drop down menu from toolbar at top of screen
  - 3. Select "Options" at bottom of drop down menu
  - 4. Select "Units of Measure" in left hand box
  - 5. Select "Custom" at bottom of middle list, and select "Add" box
  - 6. Name your group "Uniform Natural Gas Pressure Units", then select "+" box to left of group name on middle list to open drop down menu
  - 7. Find "Ambient Pressure", "Fuel Pressure", and "Intake Manifold Pressure" rows in "Type" (left hand) column, and verify units in "Unit" (right hand) column are consistent for all three parameters.
  - 8. Verify new group is selected at top of menu under "Current Units of Measure Group" when troubleshooting natural gas fuel pressure faults.
  - 9. Select "Apply" then "OK" to exit menu.
  - 10. When repair is finished, repeat these steps but select your region under "Current Units of Measure Group" to verify correct units are selected when troubleshooting other engine platforms.

# **Document History**

| Date     | Details        |
|----------|----------------|
| 2017-3-3 | Module Created |

### Last Modified: 08-Mar-2017

Copyright © 2000-2010 Cummins Inc. All rights reserved.